## Updating Contact Information from a Desktop Computer:

- Login to your TopLine Online Banking Account
- Click on Your Name in the upper right hand corner

| <b>TOP</b><br>Federal | redit Union | Greta B 🗸                             |  |
|-----------------------|-------------|---------------------------------------|--|
|                       |             | <ul> <li>Messages</li> <li></li></ul> |  |
| <b>O</b><br>DASHBOARD | Dashboard   | ن Log Out                             |  |

- Select "Settings" from the drop-down menu
- Select the "Contact" tab and use the pencil icon to edit each section that needs to be updated and save

| Settings         |         | <u> </u>                                    | 🕒 🖉 🕜 Help |  |
|------------------|---------|---------------------------------------------|------------|--|
| Profile Security | Widgets | Contact Notifications Accounts Applications |            |  |
| Addresses        |         |                                             |            |  |
|                  | HOME    | XXXXXXXXXXXXXXXXXXXXXXXXXXXXXXXXXXXXXX      |            |  |
| Phone Numbers    |         |                                             |            |  |
|                  | HOME    | (763) 238- <b>XXXX SMS</b>                  |            |  |
|                  | WORK    | (763) 238- <b>XXXX</b>                      |            |  |
|                  | MOBILE  | (763) 238- <b>XXXX</b> PREFERRED SMS        |            |  |
| Email Addresses  |         |                                             |            |  |
|                  | GMAIL   | XXXXXXXXXXXXXXXXXXXXXXXXXXXXXXXXXXXXXX      |            |  |
|                  |         |                                             |            |  |

## Updating Contact Information from an Android Mobile App:

- Login to your TopLine Mobile Banking Account
- Click on hamburger menu to expand the menu and scroll down to select "Settings"

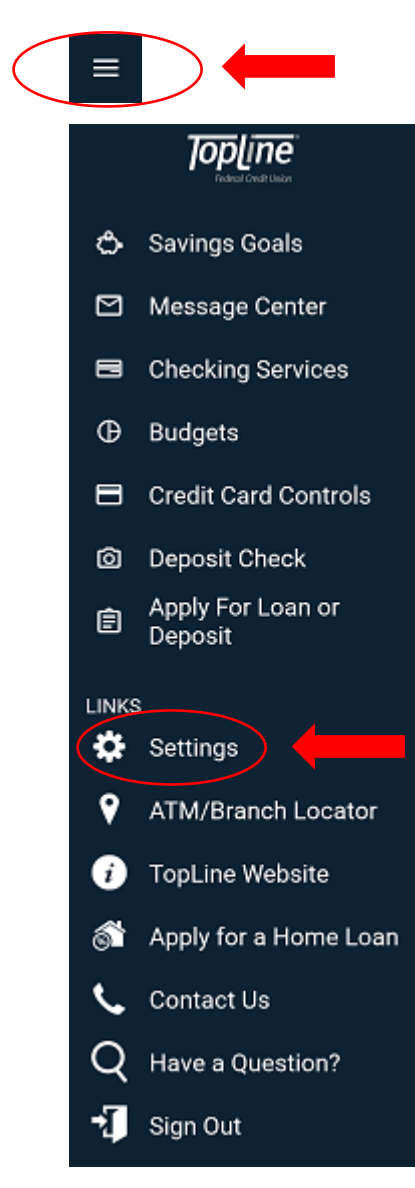

## • Select the "Contact" tab

|            | Settings                                       |
|------------|------------------------------------------------|
|            | 0                                              |
| Marv<br>We | elous Member Moments<br>want to hear from you! |
|            |                                                |
| 2          |                                                |
| C          | Accounts                                       |
| ₫          | Notifications                                  |
|            | Widgets                                        |
| 0          | Security                                       |
|            | Contact                                        |
| 0          | Fingerprint                                    |
| 8          | Snapshot                                       |

• On the Contact tab, Click on section that needs to be updated and save

| ← Contact                            |   |  |  |  |  |
|--------------------------------------|---|--|--|--|--|
| ADDRESS                              |   |  |  |  |  |
| HOME<br>Ramsey, MN 553035664 US      | > |  |  |  |  |
| PHONE NUMBERS                        |   |  |  |  |  |
| номе<br>(763) 238<br>sмs             | > |  |  |  |  |
| <b>work</b><br>(763) 238             | > |  |  |  |  |
| MOBILE<br>(763) 238<br>PREFERRED SMS | > |  |  |  |  |
| GMAIL<br>@GMAIL.COM<br>PREFERRED     | > |  |  |  |  |
| ⊕ Add Email                          |   |  |  |  |  |

## Updating Contact Information from an iPhone Mobile App:

- Login to your TopLine Mobile Banking Account
- Click on hamburger menu to expand the menu and scroll down to select "Settings"

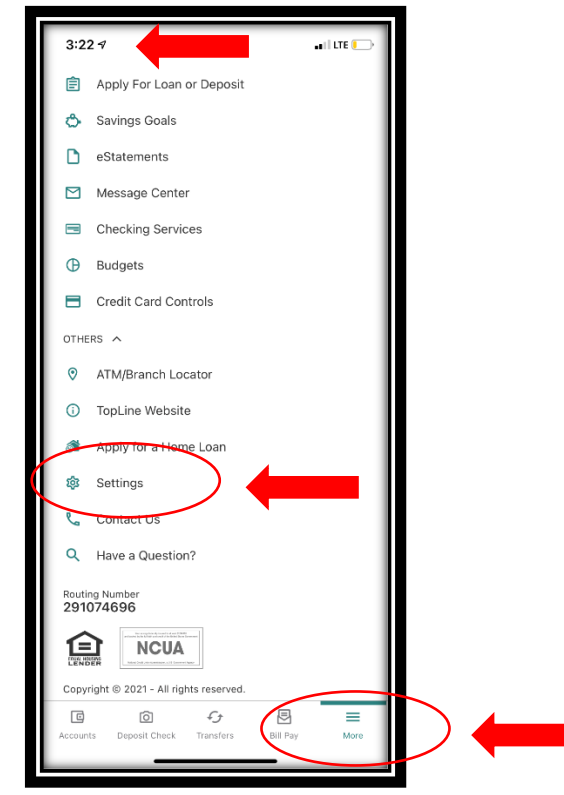

• Select the "Contact" tab

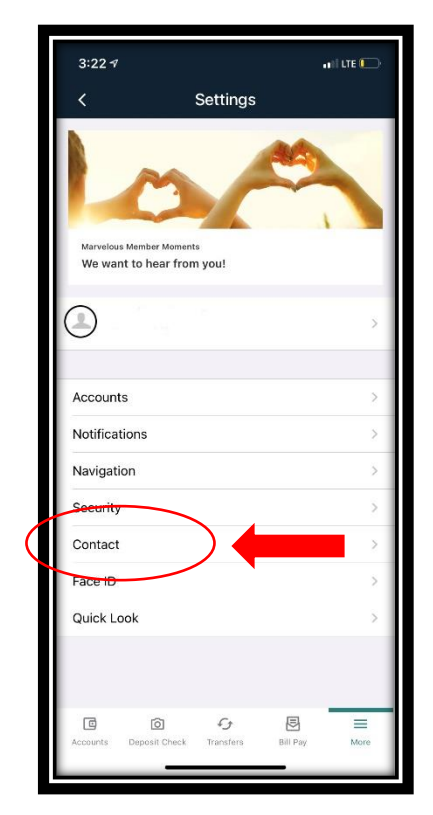

• On the Contact tab, Click on section that needs to be updated and save

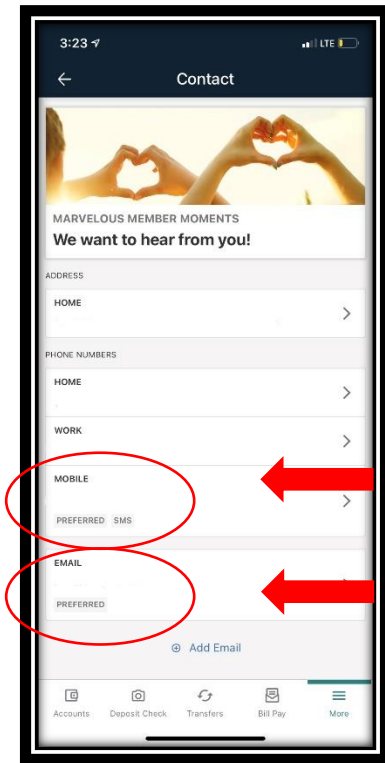